## 1. 用户登录

集体单位用户,通过单独的登录入口,登录系统,登录界面如下图:

| 中国证 | E券业协会网上报名 | 平台      |
|-----|-----------|---------|
|     | 🥵 用户      | 望录      |
|     | ▲ 登录名     |         |
| _   | 🔒 密码      |         |
|     | 邮箱验证码     | 获取邮箱验证码 |
|     | 登录        |         |
|     |           |         |

输入用户名、密码和邮箱验证码,点击【登录】,登录成功,如下图:

| SAC'中國征券业<br>Securities Association<br>中国证券业协会网 | SAC 中国社会业协会 1自林,服务,传导*   中国证券业协会网上报名平台 1首本,服务,传导* |               |      |         |             |  |  |  |  |
|-------------------------------------------------|---------------------------------------------------|---------------|------|---------|-------------|--|--|--|--|
| 🔥 欢迎您: 单位用户12 🛛 当                               | ☆ 欢迎您:单位用户12 当前考试,未选择考试!                          |               |      |         |             |  |  |  |  |
| □ 导航菜单                                          | Q 🙇                                               | 择考试           |      |         |             |  |  |  |  |
|                                                 | ♂ 选择考                                             | ۲.<br>۲.      |      |         |             |  |  |  |  |
|                                                 | 代码                                                | 考试名称          | 备注   | 考试年月    | 状态          |  |  |  |  |
|                                                 | 1                                                 | 7月20日高管资质测试考试 |      | 2017-07 | 准考证打印中、徽费完成 |  |  |  |  |
|                                                 |                                                   |               |      |         |             |  |  |  |  |
|                                                 |                                                   |               |      |         |             |  |  |  |  |
|                                                 |                                                   |               |      |         |             |  |  |  |  |
|                                                 |                                                   |               |      |         |             |  |  |  |  |
|                                                 |                                                   |               |      |         |             |  |  |  |  |
|                                                 |                                                   |               |      |         |             |  |  |  |  |
|                                                 |                                                   |               |      |         |             |  |  |  |  |
|                                                 |                                                   |               |      |         |             |  |  |  |  |
|                                                 |                                                   |               |      |         |             |  |  |  |  |
|                                                 |                                                   |               |      |         |             |  |  |  |  |
|                                                 |                                                   | 版权所有:中国证:     | 券业协会 |         |             |  |  |  |  |

## 2. 选择考试

点击考试名称,选择考试,完成后如下图

| SHC 中国还养业<br>Securities Association<br>中国证券业协会网 | ゆ会<br><sup>の Chan</sup><br>上报名平台 | 自 株 服务 传导<br>Selfregation Swize Conduction | ▲帮助 @修改密码 ጮ安全退出 |  |  |
|-------------------------------------------------|----------------------------------|--------------------------------------------|-----------------|--|--|
| ☆ 欢迎您: 单位用户12 🗎                                 | 前考试: 7月20日高管资质测试考试               |                                            |                 |  |  |
| □ 导航菜单                                          | 🔍 选择考试 👋 退出考试                    |                                            |                 |  |  |
| 考生管理 🛛 🔊                                        |                                  | 欢迎登入本系统                                    |                 |  |  |
|                                                 |                                  |                                            |                 |  |  |
|                                                 |                                  |                                            |                 |  |  |
|                                                 |                                  |                                            |                 |  |  |
|                                                 |                                  |                                            |                 |  |  |
|                                                 |                                  |                                            |                 |  |  |
|                                                 |                                  |                                            |                 |  |  |
|                                                 |                                  |                                            |                 |  |  |
|                                                 |                                  |                                            |                 |  |  |
|                                                 |                                  |                                            |                 |  |  |
|                                                 |                                  |                                            |                 |  |  |
|                                                 |                                  |                                            |                 |  |  |
| 版权所有:中國证券业协会                                    |                                  |                                            |                 |  |  |

## 3. 考生报名管理

点击左侧菜单【考生管理】→【考生报名管理】,如下图:

| 公 欢迎您:单位用户12 当前考试:7月20日高管资质测试考试 |                   |        |        |      |      |      |  |
|---------------------------------|-------------------|--------|--------|------|------|------|--|
| □ 导航菜单                          | 🔍 选择考试 👋 退出考试     |        |        |      |      |      |  |
| 考生管理 ♥                          | ☐ 高管报名管理 > 考生报名管理 |        |        |      |      |      |  |
| ● 増加 ■ 删除 🔓 保存 🔦 回退 🚔 模板下载 💈 导入 |                   |        |        |      |      |      |  |
| 5 发票由法(批量)                      |                   | 所属单位代码 | 所属单位名称 | 考生姓名 | 证件类别 | 证件号码 |  |
|                                 | 1                 | 001    | 集体1    |      | 1    |      |  |
|                                 | 2                 | 001    | 集体1    |      | 1    |      |  |
|                                 | 3                 | 001    | 集体1    |      | 1    |      |  |
|                                 | 4                 | 001    | 集体1    |      | 1    |      |  |
|                                 | 5                 | 001    | 集体1    |      | 1    |      |  |

点击【增加】按钮,输入考生姓名、证件号码、选择证件类别:

1. 点击【保存】按钮,可以新增报名考生,

2. 点击【回退】按钮,可以清空输入的未保存的考生信息,如下图:

| G | ▲ 高管报名管理 > 考生报名管理               |        |      |      |      |  |
|---|---------------------------------|--------|------|------|------|--|
| Ð | 🕀 増加 🗩 删除 🔚 保存 🔌 回退 📥 模板下载 🤹 导入 |        |      |      |      |  |
|   | 所属单位代码                          | 所属单位名称 | 考生姓名 | 证件类别 | 证件号码 |  |
| 1 | 001                             | 集体1    |      | 1    |      |  |
| 2 | 001                             | 集体1    |      | 1    |      |  |
| 3 | 001                             | 集体1    |      | 1    |      |  |
| 4 | 001                             | 集体1    |      | 1    |      |  |
| 5 | 001                             | 集体1    |      | 1    |      |  |
| 6 | 001                             | 集体1    |      | ~    |      |  |

选中需要删除的考生 (可多选),点击【删除】按钮

- 1. 再点击【保存】按钮,可删除考生报考,
- 2. 或者点击【回退】按钮,可取消删除操作,如下图:

| 6 | └ 高管报名管理 > 考生报名管理               |        |      |      |                        |  |  |  |
|---|---------------------------------|--------|------|------|------------------------|--|--|--|
| ÷ | 🖶 増加 🗩 删除 📊 保存 🔦 回退 📥 模板下载 🤹 导入 |        |      |      |                        |  |  |  |
|   | 所属单位代码                          | 所属单位名称 | 考生姓名 | 证件类别 | 证件号码                   |  |  |  |
| 1 | 001                             | 集体1    |      | 1    | (1998) - 1899) - 1999) |  |  |  |
| 2 | 001                             | 集体1    |      | 1    |                        |  |  |  |
| 3 | 001                             | 集体1    |      | 1    |                        |  |  |  |
| 4 | 001                             | 集体1    |      | 1    |                        |  |  |  |
| 5 | 001                             | 集体1    |      | 1    |                        |  |  |  |

点击【模板下载】,下载 excel 模板,按模板要求,录入考生信息,点击【导入】 按钮,批量增加报考考生。

## 4. 发票申请

点击左侧菜单,【考生管理】→【发票申请(批量)】,可帮助交费成功的考生进 行发票申请,如下图:

| 🏠 欢迎您: 单位用户12 🛛 当 | 地考试:7月20日高管资质测试考试        |          |  |  |  |  |  |
|-------------------|--------------------------|----------|--|--|--|--|--|
| ■ 导航菜单            | 〇、选择考试     〇     退出考试    |          |  |  |  |  |  |
| 考生管理              | ☆ 怒现在的位置:考生管理 > 发票申请(批量) |          |  |  |  |  |  |
| ⇒ 考生报名管理          | 邮寄方式: EMS > 快递费由中证协承担    |          |  |  |  |  |  |
| ● 发票申请(批量)        | 发票抬头: 单位 ~               | 台头: 单位 ∽ |  |  |  |  |  |
|                   | 发票类型: 增值税普通发票 >          |          |  |  |  |  |  |
|                   | 税号 :                     |          |  |  |  |  |  |
|                   | 所属地区:                    |          |  |  |  |  |  |
|                   | 详细地址:                    |          |  |  |  |  |  |
|                   | 收件人:                     |          |  |  |  |  |  |
|                   | <b>郎编:</b>               |          |  |  |  |  |  |
|                   | 手机号码:                    |          |  |  |  |  |  |
|                   | 申请                       |          |  |  |  |  |  |

填写相关发票信息,点击【申请】按钮,弹出提示框,如下图:

| ☆ 您现在的位置:考生管理 | > 发票申请(批量)      |    |                                          |  |
|---------------|-----------------|----|------------------------------------------|--|
| 邮寄方式:         | EMS > 快递费由中证协承担 |    |                                          |  |
| 发票抬头:         | 单位 ~ 山东鸥玛       |    |                                          |  |
| 发票类型:         | 増値税普通发票 ~       | 提示 | 2                                        |  |
| 税号:           | 11111111        |    | 安西山建成功后不能修改,建你确计信白后提去                    |  |
| 所属地区:         | 北京市东城区 选择       |    | 2000年前1000000000000000000000000000000000 |  |
| 详细地址:         | 详细地址            |    | 确定 取消                                    |  |
| 收件人:          | 测试              |    |                                          |  |
| 邮编:           | 111111          |    |                                          |  |
| 手机号码:         | 1311111111      |    |                                          |  |
|               |                 |    | 申请                                       |  |

确认信息无误,点击【确定】按钮,成功后会提示"X人申请成功",并保存当前 单位用户的发票信息,以供下次使用,如下图:

| )      |        |  |  |
|--------|--------|--|--|
| 由中证协承担 | 4人申请成功 |  |  |
| 玛<br>~ | 确定     |  |  |